#### Настройка передачи писем по почте

### Указывается на примере передачи на UniMAS Новосибирска

| Группа настроек:                                                              | Настройки\Все настройки\Сеть\Отправка по почте:        |                      |
|-------------------------------------------------------------------------------|--------------------------------------------------------|----------------------|
| <ul> <li>Все настройки</li> <li>Математика</li> </ul>                         | Использовать отправку сформированных телеграмм по почт | e                    |
| ···· Выборка<br>···· Градиенты                                                | Аккаунт отправки (SMTP)                                |                      |
| ···· Особые точки<br>···· Радиационная поправка                               | Логин                                                  | metbrb@nvsb.mecom.ru |
| <ul> <li>Гелеметрия</li> <li>Оператор</li> <li>Графики ограничения</li> </ul> | Пароль                                                 | •••••                |
| … Лимит градиента<br>… Лимит скорости<br>✓ Инструменты                        | Параментры сервера                                     |                      |
| КСВ                                                                           | SMTP Сервер                                            | fw.nvsb.mecom.ru     |
| ✓ Сеть<br>… Интернет<br>… Обновления                                          | SMTP Порт                                              | 2025                 |
| <ul> <li>Отправка по почте</li> <li>Первая очередь</li> </ul>                 | Безопасность подключения                               | Без SSL/TLS          |
| 2 Вторая очередь<br>Система                                                   | Кодировка                                              | KOI 8-R              |
| <ul> <li>Автоформирование</li> <li>Аппаратная часть</li> </ul>                |                                                        |                      |

В поле ЛОГИН пишем Ваш логин <u>metbrb@nvsb.mecom.ru</u> (который прописываете в почтовом клиенте для отправки телеграмм).

В поле ПАРОЛЬ Ваш пароль для отправки телеграмм

В параметрах сервера указываем:

SMTP Сервер fw.nvsb.mecom.ru (что указано в вашей почтовой программе)

SMTP порт 2025 (что указано в вашей почтовой программе)

Безопасность подключения – без SSL/TLS - если для сервера требуется Plane Кодировка для Барабинска – KOI 8-R

# Теперь настраиваем первую очередь (телеграммы, котрые будут отправляться при достижении 100 гПа)

Настройки\Все настройки\Сеть\Отправка по почте\1 Первая очередь:

| Режим отправки очереди:     | Ручная отправка 🗸  |
|-----------------------------|--------------------|
| Письмо                      |                    |
| Получатели (через запятую): | aspd@nvsb.mecom.ru |
| Тема письма:                | Телеграмма         |
| Текст письма:               | ^                  |
|                             |                    |
|                             |                    |
|                             |                    |
|                             |                    |

| k         |         |       | ٨      |         |       |       |   |      |      |
|-----------|---------|-------|--------|---------|-------|-------|---|------|------|
| ры        | етры    | I     |        |         |       |       |   |      |      |
|           |         |       |        |         |       |       |   |      |      |
|           |         |       |        |         |       |       |   |      |      |
|           |         |       |        |         |       |       |   | <br> | <br> |
| овать пос | ировати | ать г | послед | цовате  | ельно | юсть  | ь |      |      |
| obarb not | npobarr | andi  | послед | 1000110 | Chono | ocro. |   |      |      |

Режим отправки, если вы привыкли корректировать точки перед отправкой – «Ручная отправка» либо «Ручная отправка без диалога» **(удобнее использовать «Ручная отправка без диалога»)**. Если поставите автоматическая отправка – программа будет отправлять телеграммы не спрашивая.

<

В поле Получатели нужно указать адрес АСПД в данном случае <u>aspd@nvsb.mecom.ru</u>

В поле «Тема письма» указываете тему, которую обычно указываете в письме

Затем нажимаем на кнопку «Редактировать последовательность»

В открывшемся окне «Редактор очереди отправки» нажать кнопку «Добавить элемент»

| Редактор очереди отправки  | ĸ |
|----------------------------|---|
| $\delta \times \times + +$ |   |
|                            |   |
|                            |   |
|                            | - |
| e<br>e                     |   |
|                            |   |

### Откроется окно «Редактировать элемент очереди

| Редактрирова                | ать элем                                                         | ент очереди                           |               |        |                 |          | ×      |  |  |  |  |
|-----------------------------|------------------------------------------------------------------|---------------------------------------|---------------|--------|-----------------|----------|--------|--|--|--|--|
| Телеграмма                  | Телеграмма Письмо Текст письма (префикс) Текст письма (постфикс) |                                       |               |        |                 |          |        |  |  |  |  |
|                             | Формат телеграммы: RAW Data                                      |                                       |               |        |                 |          |        |  |  |  |  |
|                             | Ba                                                               | ариант формата:                       |               |        |                 |          | $\sim$ |  |  |  |  |
| Включать в письмо как текст |                                                                  |                                       |               |        |                 |          |        |  |  |  |  |
| Пропус                      | кать если<br>но отклю                                            | и идентичная теле<br>чить этот элемен | еграмма/<br>т | таблиц | ца уже была отп | правлена |        |  |  |  |  |
|                             |                                                                  |                                       |               |        | ОК              | От       | мена   |  |  |  |  |

В поле «Формат телеграммы» выбрать телеграмму, которую вы будете передавать первой (например КН-04)

| едактрировать элемент очереди 🛛 🗙 🗙                     |                                                  |  |  |  |  |  |  |  |
|---------------------------------------------------------|--------------------------------------------------|--|--|--|--|--|--|--|
| Телеграмма Письмо Текст письма (преф                    | икс) Текст письма (постфикс)                     |  |  |  |  |  |  |  |
| Формат телеграммы: КН                                   | 1-04 V                                           |  |  |  |  |  |  |  |
| Вариант формата: Ос                                     | сновной формат 🛛 🗸 🗸                             |  |  |  |  |  |  |  |
| Описание элемента:<br>П<br>Описание элемента:<br>П<br>П | новной формат<br>AA<br>BB<br>CC<br>DD<br>AA+TTBB |  |  |  |  |  |  |  |
| Пропускать если идентичная теле                         | CC+TTDD<br>AA+TTBB+TTCC+TTDD                     |  |  |  |  |  |  |  |
| Временно отключить этот элемент                         |                                                  |  |  |  |  |  |  |  |
|                                                         | ОК Отмена                                        |  |  |  |  |  |  |  |

В поле «Вариант формат» какая часть КН-04 будет передаваться в письме, например, ТТАА+ТТВВ

Поставить галочку «Включать в письмо, как текст» если хотите, чтоб телеграмма передавалась не вложением, а в тексте письма.

| Редактриров | Редактрировать элемент очереди 🛛 🗙 |                  |         |         |                |              |   |  |  |
|-------------|------------------------------------|------------------|---------|---------|----------------|--------------|---|--|--|
| Телеграмма  | Письмо                             | Текст письма (пр | рефикс) | Текст   | письма (постфи | икс)         |   |  |  |
|             |                                    |                  | 🗹 Созда | авать н | овое письмо    |              |   |  |  |
|             |                                    | Тема письма:     | Вклю    | чать те | кст из глобалы | ной настройк | и |  |  |
|             |                                    |                  | Замен   | ить те  | му письма      |              |   |  |  |
|             |                                    |                  |         |         |                |              |   |  |  |
|             |                                    |                  |         |         |                |              |   |  |  |
|             |                                    |                  |         |         | ОК             | Отмен        | а |  |  |

На закладке «Письмо» поставить галочку «Создавать новое письмо»

Можно поставить галочку «Включать текст из глобальной настройки» в данном случае в письмо будет добавляться Тема и текст со страницы настройки первой очереди.

Можно написать новую тему в поле «Тема письма» и поставить галочку «Заменить тему письма» в данном случае в теме письма будет выводиться то, что указано в этом поле.

| Редактриров | едактрировать элемент очереди 🛛 🗙 |                        |                         |  |  |  |  |  |  |
|-------------|-----------------------------------|------------------------|-------------------------|--|--|--|--|--|--|
| Телеграмма  | Письмо                            | Текст письма (префикс) | Текст письма (постфикс) |  |  |  |  |  |  |
|             |                                   |                        |                         |  |  |  |  |  |  |
|             |                                   |                        |                         |  |  |  |  |  |  |
|             |                                   |                        |                         |  |  |  |  |  |  |
|             |                                   |                        |                         |  |  |  |  |  |  |
|             |                                   |                        |                         |  |  |  |  |  |  |
|             |                                   |                        |                         |  |  |  |  |  |  |
|             |                                   |                        | Форматная строка        |  |  |  |  |  |  |
|             |                                   |                        | ОК Отмена               |  |  |  |  |  |  |

На закладках «Текст письма (префикс)» и «Текст письма (постфикс)» можно ввести текст, который будет добавляться в письмо до и после текста телеграммы соответственно.

Аналогично настраиваем передачу последующих телеграмм.

Внимание! Если в настройках последующих телеграмм не указать «создавать новое письмо» в закладке «Письмо», то телеграмма будет добавляться в предыдущее письмо после предыдущей телеграммы.

| Реда | ктор очереди отправки                   | ×                                     |
|------|-----------------------------------------|---------------------------------------|
| 0    | × × + +                                 |                                       |
| 1    | Выгрузка КН-04 (КН-04)                  | Новое письмо                          |
|      | TTAA+TTBB                               | Передача в тексте, передавать всегда  |
| 2    | Выгрузка Слой (Слой)                    | Новое письмо                          |
|      | Основной формат                         | Передача в тексте, передавать всегда  |
| 3    | Выгрузка Приземный слой (Приземный слой | ) Новое письмо                        |
|      | Основной формат                         | Передача в тексте, передавать всегда  |
| 4    | Выгрузка BUFR (BUFR)                    | Новое письмо                          |
|      | Основной формат                         | Передача вложением, передавать всегда |
|      |                                         |                                       |
|      |                                         |                                       |
|      |                                         |                                       |
|      |                                         |                                       |
|      |                                         |                                       |
|      |                                         |                                       |
|      |                                         |                                       |
|      |                                         |                                       |

## Пример заполненного окна очереди телеграмм.

Настройки\Все настройки\Сеть\Отправка по почте\1 Первая очередь:

| Режим отправки | Режим отправки очереди:     | Ручная отправка 🗸  |
|----------------|-----------------------------|--------------------|
| Письмо         | Получатели (через запятую): | aspd@nvsb.mecom.ru |
|                | Тема письма:                | Телеграмма         |

| ема письма:   | телеграмма |
|---------------|------------|
| Текст письма: | ^          |
|               |            |
|               |            |
|               |            |
|               |            |
|               | ~          |
|               | <          |

| Последовательность отправки<br>Таблица последовательности отправки: |       |                        |                                  |   |  |  |  |  |
|---------------------------------------------------------------------|-------|------------------------|----------------------------------|---|--|--|--|--|
|                                                                     | № n/n | Описание               | Параметры                        | ^ |  |  |  |  |
|                                                                     | 1     | Выгрузка КН-04 (КН-04) | Новое письмо, встроить в текст   |   |  |  |  |  |
|                                                                     | 2     | Выгрузка Слой (Слой)   | Новое письмо, встроить в текст   |   |  |  |  |  |
|                                                                     | -     |                        |                                  | * |  |  |  |  |
|                                                                     |       |                        | Редактировать последовательность |   |  |  |  |  |
|                                                                     |       |                        |                                  |   |  |  |  |  |

Аналогично настраиваем окно второй очереди

| Редактрирова                                                                                                | ть элем | ент очереди      |         |        |            |         |       | × |  |  |
|----------------------------------------------------------------------------------------------------|---------|------------------|---------|--------|------------|---------|-------|---|--|--|
| Телеграмма                                                                                                  | Письмо  | Текст письма (пр | рефикс) | Текст  | письма (по | стфикс) |       |   |  |  |
|                                                                                                    | Фор     | мат телеграммы:  | KH-04   |        |            |         |       | ~ |  |  |
| Вариант формата: ТТАА+ТТВВ 🗸 🗸 🗸                                                                            |         |                  |         |        |            |         |       |   |  |  |
|                                                                                                    |         |                  | 🗹 Вклю  | чать в | письмо как | текст   |       |   |  |  |
|                                                                                                    | Опи     | сание элемента:  | Выгрузк | а КН-0 | )4         |         |       |   |  |  |
| Пропускать если идентичная телеграмма/таблица уже была отправлена           Временно отключить этот элемент |         |                  |         |        |            |         |       |   |  |  |
|                                                                                                    |         |                  |         |        | ОК         |         | Отмен | a |  |  |

При настройке передачи ТТАА+ТТВВ устанавливаем галочку «Пропускать, если идентичная

телеграмма/таблица уже направлена» В данном случае части ТТАА и ТТВВ будут передаваться, только если в них произошли изменения.

| Реда | ктор очереди отправки  |                                             | $\times$ |  |  |  |  |  |  |  |
|------|------------------------|---------------------------------------------|----------|--|--|--|--|--|--|--|
| ٥    | / × 🖡 🕇                |                                             |          |  |  |  |  |  |  |  |
| 1    | Выгрузка КН-04 (КН-04) | Новое письмо                                |          |  |  |  |  |  |  |  |
|      | TTAA+TTBB              | Передача в тексте, передавать при изменении |          |  |  |  |  |  |  |  |
| 2    | Выгрузка КН-04 (КН-04) | Новое письмо                                |          |  |  |  |  |  |  |  |
|      | TTCC+TTDD              | Передача в тексте, передавать всегда        |          |  |  |  |  |  |  |  |
| 3    | Выгрузка BUFR (BUFR)   | Новое письмо                                |          |  |  |  |  |  |  |  |
|      | Основной формат        | Передача вложением, передавать всегда       |          |  |  |  |  |  |  |  |
|      |                        |                                             |          |  |  |  |  |  |  |  |
| 1    |                        |                                             |          |  |  |  |  |  |  |  |
|      |                        |                                             |          |  |  |  |  |  |  |  |
|      |                        |                                             |          |  |  |  |  |  |  |  |
|      |                        |                                             |          |  |  |  |  |  |  |  |
|      |                        |                                             |          |  |  |  |  |  |  |  |
|      |                        |                                             |          |  |  |  |  |  |  |  |
|      |                        |                                             |          |  |  |  |  |  |  |  |
|      |                        |                                             |          |  |  |  |  |  |  |  |
|      |                        |                                             |          |  |  |  |  |  |  |  |
|      |                        |                                             |          |  |  |  |  |  |  |  |

## Пример заполненного окна второй очереди.

🖉 RMeteo 2.4.15, сборка 6069 [ОКБ1]

| Собранные данны | е Выборка данн | ных Карт | a      |         |           |                   |                |             |            |                     |   |   |
|-----------------|----------------|----------|--------|---------|-----------|-------------------|----------------|-------------|------------|---------------------|---|---|
| Открыть         | Сохранить      | L Cox    | ранить | как     | 🔊. Отчеты | 🐴 Операц          | ии             |             |            |                     |   |   |
| Время полета    | Высота         | Темпер   | Тем    | Влажнос |           |                   |                |             | Угол места | Наклонная дальность | 1 |   |
| 7766,0          | ^ 28074        | -80,5    | -78,2  | 10      | Табли     | ца/Телеграмма     | /Текст         | •           | 00.30'03"  | 3209058             |   | F |
| 7768,0          | ^ 28079        | -80,5    | -78,2  | 10      |           |                   |                |             | 00.30'03"  | 3209012             |   |   |
| 7770,0          | ^ 28083        | -80,6    | -78,3  | 10      | Экспор    | от метеограмми    | ы (EMF)        |             | 00.30'04"  | 3208966             | _ |   |
| 7772,0          | ^ 28088        | -80,6    | -78,3  | 10      |           |                   |                |             | 00.30'04"  | 3208920             |   |   |
| 7774,0          | ^ 28093        | -80,6    | -78,3  | 10      | Данны     | е для анализа у   | правляемости Р | КН «Союз-2» | 00.30'04"  | 3208875             |   |   |
| 7776,0          | ^ 28097        | -80,7    | -78,4  | 10      |           |                   |                |             | 00.30'05"  | 3208829             |   |   |
| 7778,0          | ^ 28102        | -80,7    | -78,4  | 10      | Отпра     | вка по EMail (Ча  | асть 1)        |             | 00.30'05"  | 3208784             |   |   |
| 7806,0          | ^ 28159        | -80,3    | -78,0  | 10      |           |                   |                |             | 00.30'09"  | 3208166             |   |   |
| 7808,0          | ^ 28163        | -80,2    | -77,9  | 10      | 0         |                   | 2)             |             | 00.30'09"  | 3208123             |   |   |
| 7810,0          | ^ 28166        | -80,2    | -77,9  | 10      | Отпра     | вка по Еічіан (Ча | асть 2)        |             | 00.30'09"  | 3208081             |   |   |
| 7812,0          | ^ 28170        | -80,2    | -77,8  | 10      | 11,6      | 54                | 265 °          | 257.50'25"  | 00.30'10"  | 3208039             |   |   |
| 7814,0          | ^ 28174        | -80,1    | -77,8  | 10      | 11,6      | 54                | 266 °          | 257.50'19"  | 00.30'10"  | 3207998             |   |   |

🐣 💉 15 🂵

По окончании настроек, в процессе полета: при достижении 100 гПа. И расчете особых точек если в настройках выбрано «Ручная отправка» программа выдаст **ВСПЛЫВАЮЩЕЕ** окно с сообщением о том, что пройден слой 100 мБар, отправить телеграммы сейчас. «Да» «Нет»

Если вы хотите подкорректировать особые точки, то нужно нажать нет, окно закроется и в правой части программы в информационном поле (под кнопкой «Архив данных») появится сообщение о о том, что не отправлена почта.

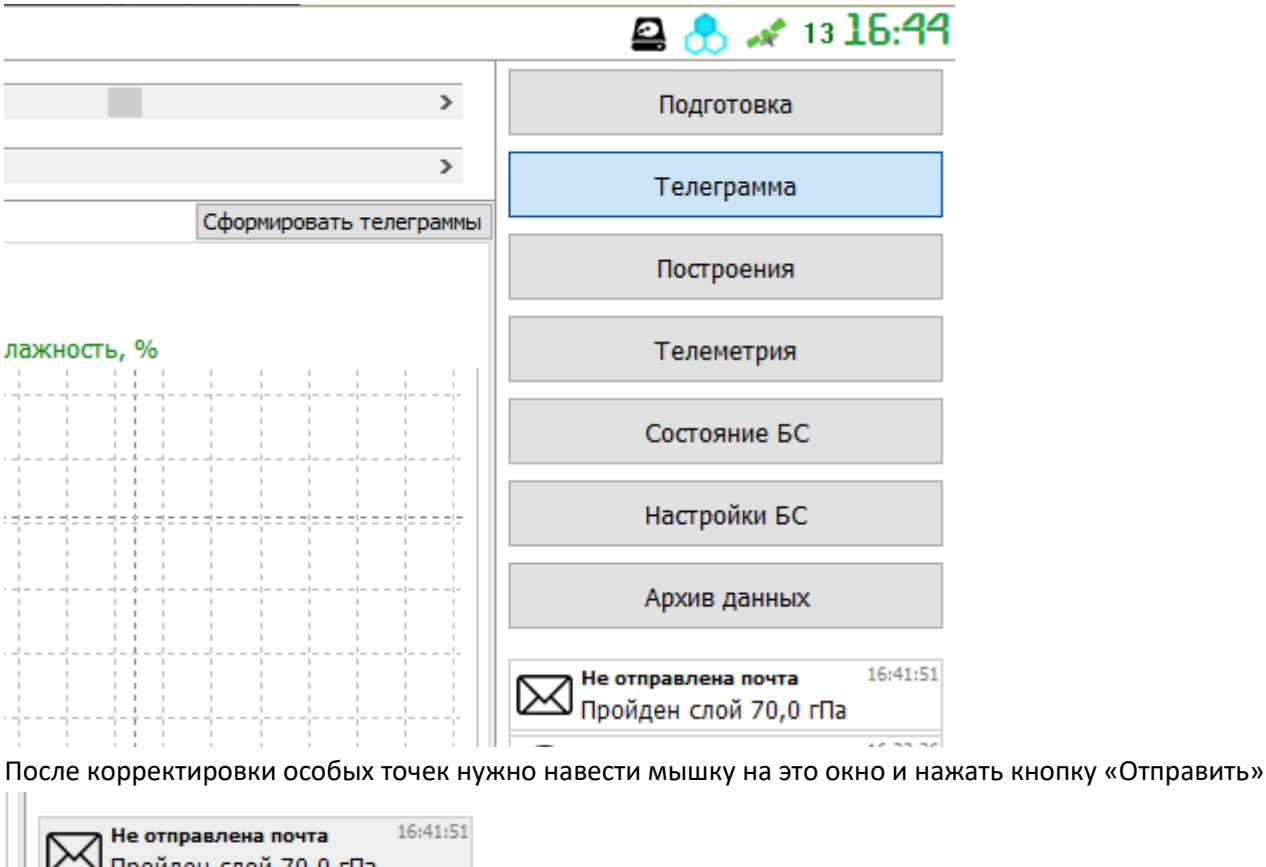

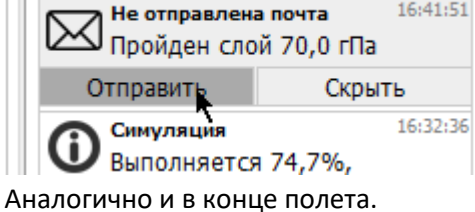

Если выбрано «Ручная отправка без диалога», тогда всплывающее окно не будет появляться, а будет появляться только мигающие сообщения о необходимости отправки в поле сообщений под кнопкой «Архив данных»

По окончании настройки можно договориться с УГМС (отделом АСПД) о приеме тестовых телеграмм, и передать телеграммы, для чего: открыть в архиве какой-нибудь из пусков, зайти в закладку «Телеграмма» или «Телеметрия», нажать на кнопку «Отчеты» и в выпадающем меню выбрать «Отправка по Email (Часть 1)», затем «Отправка по Email (Часть 2)»

#### Внимание!

Заголовки телеграмм изначально должны быть прописаны правильно перед началом пуска, так как это индивидуальные описатели станции и они записываются в архивный файл. Также галочки "Добавлять заголовки" должны быть выставлены перед началом пуска. При открытии архивного файла из него подгружаются заголовки и состояние этих галочек.

Если у вас изначально были неправильно прописаны заголовки и не установлены галочки, то при открытии пуска из архива эти галочки снимутся и заголовки в телеграммах поменяются на то, что было в архиве (на странице настроек это может не отобразиться кроме галочек)

при выходе из архивного пуска настройки должны вернуться к текущим, как вы настроили.